## INSTRUKCJA WYKONANIA PRINTSCREENA Z ZUS PUE

## 1. Logujemy się do swojego konta na PUE ZUS na stronie:

https://www.zus.pl/ezus/logowanie?jezyk=pl

- logowanie przez profil zaufany
- logowanie przez podpis elektroniczny
- logowanie przez bankowość elektroniczną

| 006                       |                                                                                 |   |  |  |  |
|---------------------------|---------------------------------------------------------------------------------|---|--|--|--|
| PUE ZUS zm                | ienia się w eZUS                                                                |   |  |  |  |
| Zaloguj s                 | ię do eZUS                                                                      |   |  |  |  |
| Wybierz me<br>Nie masz ko | todę logowania do konta w eZUS.<br>Inta w eZUS? Zarejestruj się                 |   |  |  |  |
| Login                     |                                                                                 |   |  |  |  |
|                           |                                                                                 |   |  |  |  |
| Pole jest wymagane        |                                                                                 |   |  |  |  |
| Hasło                     |                                                                                 |   |  |  |  |
|                           |                                                                                 | 0 |  |  |  |
| Pole jest wymagane        |                                                                                 |   |  |  |  |
| Nie pamiętam hasła        |                                                                                 |   |  |  |  |
| Zaloguj się               |                                                                                 |   |  |  |  |
|                           |                                                                                 |   |  |  |  |
| ~                         | login.gov.pl                                                                    |   |  |  |  |
| 2)                        | Profil zaufany, bankowość, mObywatel, e-Dowód<br>lub elD                        | > |  |  |  |
|                           |                                                                                 |   |  |  |  |
| Ø                         | Kwalifikowany podpis elektroniczny<br>Certyfikat przypisany do konkretnej osoby | > |  |  |  |

Po pomyślnym zalogowaniu będzie wyświetlać się strona ogólna ZUS PUE dzięki której w prawym górnym rogu widzisz zakładki takie jak:

-ogólny;

- -świadczeniobiorca (jeśli dotyczy);
- -ubezpieczony (jeśli dotyczy);

```
-płatnik (jeśli dotyczy).
```

2. Wykonaj PrintScreen strony, która aktualnie jest wyświetlana. Pamiętaj, że screen powinien obejmować całą wyświetlaną stronę.

| Jesteš zalogowany jako:                          | Zadaj pytanie ZUS 🚺 🛛                                                                                                    | ontakt z CKK 🚹 bezpieczeństwa informacji 🚺 Moga 合                                                                                            |  |
|--------------------------------------------------|----------------------------------------------------------------------------------------------------|----------------------------------------------------------------------------------------------------|--|
| Wyłoduj                                          |                                                                                                    | Ogólny Ubezpieczony Świadczeniobiorca                                                                                                    |  |
| MENU 🖸 🔳                                         | PANEL UBEZPIECZONEGO 💈                                                                                                    |                                                                                                    |  |
|                                                  |                                                                                                    | Wybrany ubezpieczony: Zmień                                                                                                    |  |
| Panel członka rodziny 🧖                          | Moje dane     Dane identyfikacyjne i ewidencyjne ubezpieczonego.     Dane adresowe ubezpieczonego.                                                                                                    | Ubezpieczenia i płatnicy     Przeglądanie okresów i rodzajów ubezpieczeń, do których<br>został zgłoszony ubezpieczony.                       |  |
| Panel Ubezpieczonego<br>Składki, OFE, stan konta |                                                                                                    | Przeglądanie danych płatnika składek dokonującego<br>zgłoszenia ubezpieczonego,     Przeglądanie informacji o rodzaju i okrosta (wiadczenia/ |  |
| Moje dane                                        |                                                                                                    | przerwy w opłacaniu składek oraz kwocie wypłaconych<br>świadczeń.                                                                            |  |
| Potwierdzenia - ubezpieczenia                    | Pokaž⊁                                                                                                    | Pokaz >                                                                                                    |  |
| Ubezpieczenia i płatnicy                         | Informacje o podstawach i składkach                                                                                                    | Świadczenia wspierające                                                                                                    |  |
| Informacje o podstawach i składkach              | Przeglądanie podstaw wymiaru składek na ubezpieczenia                                                                                                    | Złóż wniosek o Świadczenie wspierające dla osoby z                                                                                           |  |
| Subkonto                                         | emerytaine i rentowe, chorobowe, wypadkowe i<br>zdrowotne.                                                                                                    | <ul> <li>Złóż wniosek dotyczący opiekuna lub członków rodziny.</li> </ul>                                                                    |  |
| Stan konta ubezpieczonego                        | <ul> <li>Przeglądanie informacji o przekroczeniu rocznej podstawy<br/>wymiaru składek na ubezpieczenia emerytalne i rentowe.</li> </ul>                                                                                             | <ul> <li>Zgłoś informację w sprawie świadczenia wspierającego.</li> </ul>                                                                    |  |
| OFE                                              | Przeglądanie informacji o kwotach składek należnych i<br>opłaconych.     Przeoladanie kwot przychodu vyołaconego w danym<br>Pokaż >     Stan konta ubezpieczonego     Przeglądanie informacji dotyczących kapitału<br>początkowego. | Pokaz >                                                                                                    |  |
| Dane o ubezpieczeniu zdrowotnym                  |                                                                                                    | Rodzina 800+                                                                                                    |  |
| Praca w szczególnych warunkach                   |                                                                                                    | <ul> <li>Program Rodzina 800+ to nieopodatkowane 800 zł<br/>miesięcznie na każde dziecko, bez dodatkowych warunków.</li> </ul>               |  |
| Informacje o stanie konta                        |                                                                                                    | Złoż wniosek o świadczenie wychowawcze                                                                                                    |  |
| Zaświadczenia lekarskie                          |                                                                                                    |                                                                                                    |  |
| Kaikulator emerytalny                            | <ul> <li>Przeglądanie informacji o stanie konta ubezpieczonego po<br/>waloryzacji,</li> </ul>                                                                                                    |                                                                                                    |  |
| Raporty informacyjne                             | Pokaž⊁                                                                                                    | Pokaž≻                                                                                                    |  |
| Dokumenty i wiadomości 🛛 👝                       | Dane o ubezpieczeniu zdrowotnym                                                                                                    | Aktywny Rodzic                                                                                                    |  |
| Korespondencja z ZUS                             | <ul> <li>Przeglądanie danych o przynależności do NFZ.</li> </ul>                                                                                                    | <ul> <li>Aktywny Rodzic to wsparcie dla rodzin.</li> <li>Złóż wniosek o świadczenie Aktywny Rodzic.</li> </ul>                               |  |
| Kreatory wniosków                                | <ul> <li>Przeglądanie danych o członkach rodziny zgłoszonych do<br/>ubezpieczenia zdrowotnego.</li> <li>Pokaż &gt;</li> </ul>                                                                                                    |                                                                                                    |  |
| Świadczenia wspierające                          | Informacje o stanie konta                                                                                                    | Pokaž ≻                                                                                                    |  |
| Whinsek i informacie                             | <ul> <li>Przeglądanie informacji o stanie konta ubezpieczonego za<br/>poszczególne lata.</li> </ul>                                                                                                    | Dobry start                                                                                                    |  |

## Jak wykonać screena?

- Na komputerze: naciśnij na klawiaturze "PrtScn" lub Windows + PrtScn i skopiuj / zapisz obraz;

 Na urządzeniu z oprogramowaniem iOS: naciśnij jednocześnie przycisk "pogłośnij" +

"POWER" – screen zapisze się w Twojej galerii lub w przypadku włączonej opcji GESTY stuknij palcem w tył telefonu dwa razy;

- Na urządzeniu z oprogramowaniem ANDROID/INNYM: w zależności od producenta

3. Po wykonaniu screena należy go zapisać, a następnie podpisać przy użyciu kwalifikowalnego podpisu elektronicznego/podpisu zaufanego/e-dowodu.

Masz do wyboru trzy warianty dzięki którym dokonasz podpisu:

**1) Podpis Zaufany.** Aby dokonać podpisu przez PZ należy wykonać następujące działania:

a. Wejdź na stronę <u>https://pz.gov.pl/pz/index</u>

b. Kliknij w przycisk "Zarejestruj się" lub "Zaloguj"

c. Wybierz jedną z możliwych opcji założenia konta/logowania

d. Potwierdź profil – po tym możesz już pełnoprawnie z niego

korzystać.

- e. Wybierz opcję "Podpisz dokument elektronicznie" https://www.gov.pl
- f. Wybierz dokument do podpisania i zaloguj się

2) Kwalifikowalny podpis elektroniczny. Aby móc korzystać z tej metody składania podpisu należy zakupić go u jednego z certyfikowanych dostawców. Listę znajdziesz tutaj: <u>https://www.nccert.pl/</u>

3) Podpis osobisty (e-dowód). Aby dokonać podpisu w ten sposób musisz posiadać certyfikat podpisu osobistego w e-dowodzie, który otrzymujesz po wyrażeniu na to zgody podczas składania wniosku o nowy dokument. Jak podpisać dokumenty poprzez e-dowód?

→ Korzystając z czytnika podłączonego do komputera

→ Aplikacji eDO o której więcej informacji uzyskasz na stronie

https://www.edoapp.pl/artykuly/podpisz-dokument-elektronicznie